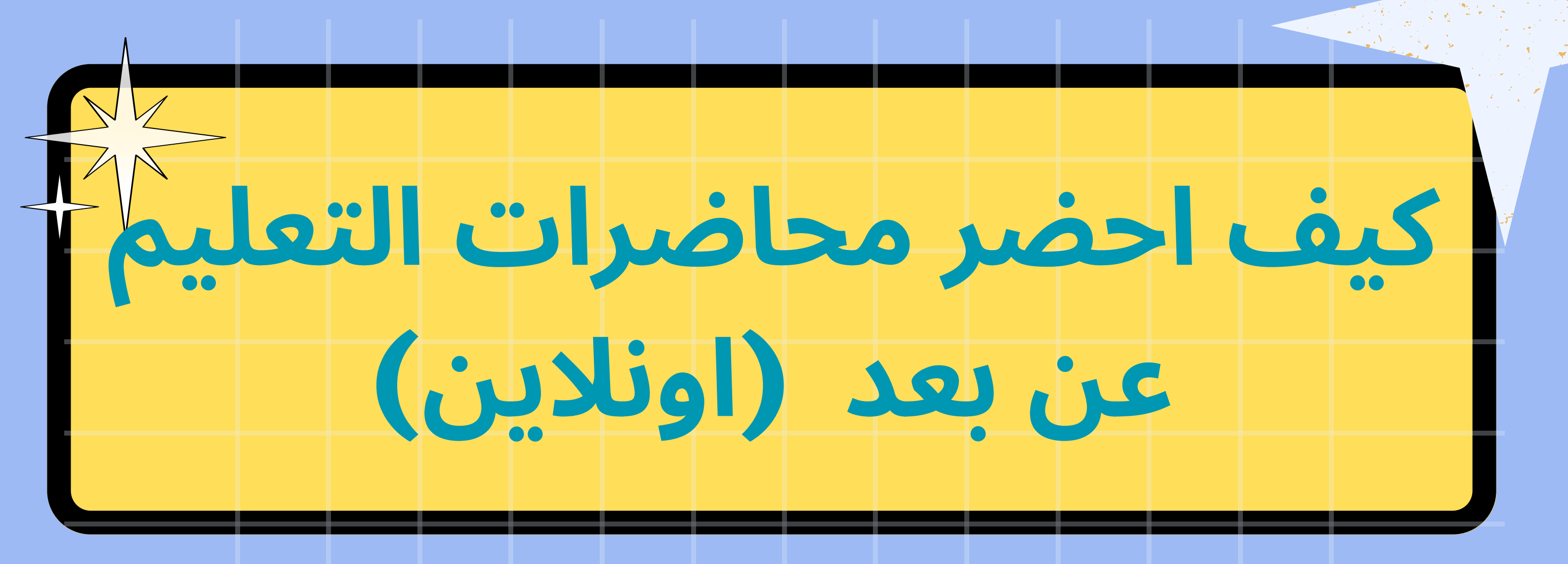

## **1. الحصول على بريدك الالكتروني الجامعي والباسورد الخاصة به**

يمكنك معرفة بريدك الالكتروني الجامعي والباسورد الخاصة به من صفحة معلوماتك الشخصية على البوابة الالكترونية للقيام بذلك: 1. النقر على رابط البوابة الالكترونية من على موقع الجامعة الرسمي او استخدام الرابط المباشر(sp.iu.edu.jo) 2. تسجيل الدخول على البوبة الالكترونية مستخدما اسم المستخدم وكلمة المرور الموجودة على اشعار القبول او كلمة المرور التي قمت باختيارها في حال انك قمت باختيار كلمة مرور جديدة 3. ثم النقر على ايكونة الأمي الماك في حال انك قمت باختيار كلمة مرور جديدة 4. ثم النقر على ايكونة الأمي الكثرينية الألكترونية من المالية المستخدما المالية المرابع المباشر(آلالية القبول او كلمة 5. ثم النقر على ايكونة الأمي المالية الألكترونية المالية المرابع المالية المرور الموجودة على المعار القبول او كلمة 4. أسبي المالية المرابع المالية الألكترونية المالية المالية المرور الموجودة على المعار القبول او كلمة 4. أسبي المالية المرابع المالية المالية المرابع المالية المالية المرابع المالية المرور الموجودة على المعار القبول او كلمة 4. أسبي المالية المالية المالية المرابع المالية المالية ال

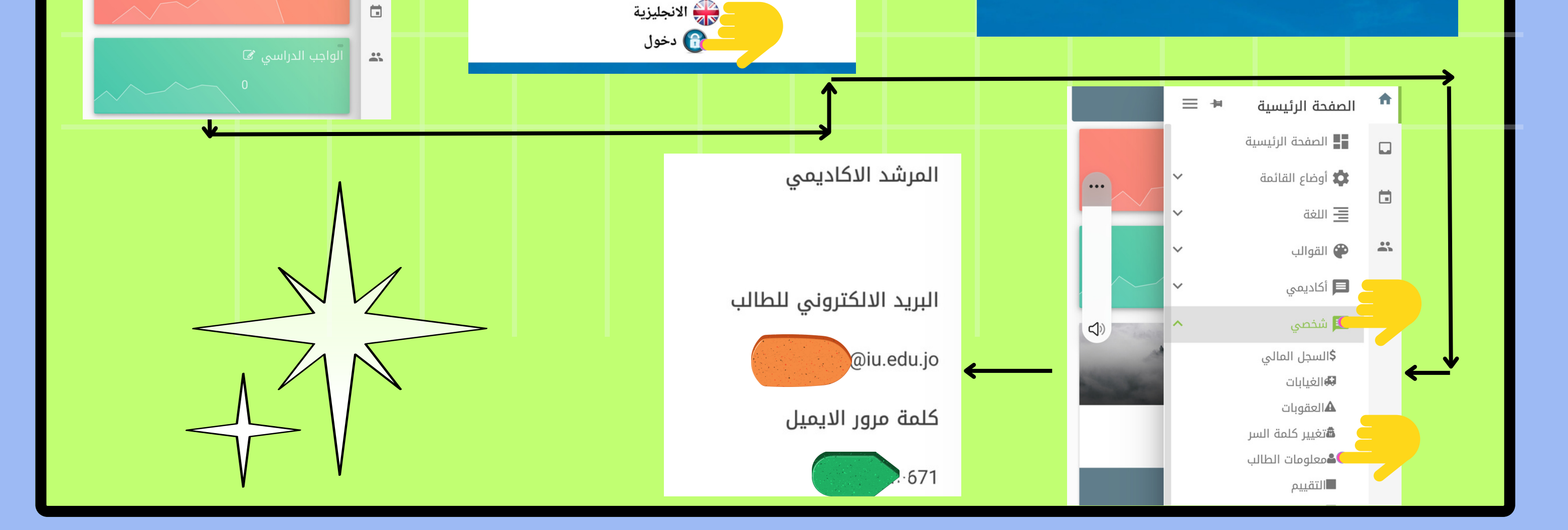

2. تنزيل تطبيق مايكروسفت تيمز وتسجيل الدخول على التطبيق باستخدام بريدك الالكتروني الجامعي والباسورد الخاصة به

3. ستظهر مجموعات التيمز الخاصة بموادك التي تدرس عن بعد على تطبيق التيمز بشكل تلقائي، ومن خلال القناة العامة (General) لهذه المجموعة او من خلال صفحة القاعة الافتراضية للمادة على نظام التعلم الالكتروني تستطيع عمل انضمام (Join) للمحاضرة في وقتها